# ClassMate Release Notes

# District & Parent Portals September & November 2017 Releases

Delivered to customers: 9/14/17 & 11/28/17

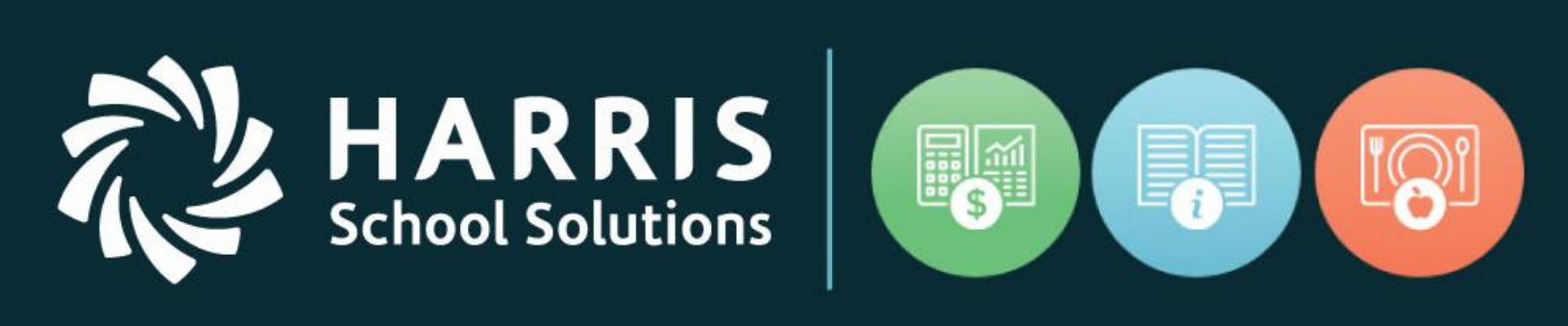

# www.harrisschoolsolutions.com

Release Date: 09/14/17 & 11/28/17 Document Date: 02/4/2018

# **New Features**

# **New Application Features**

RRIS

School Solutions

The following enhancements have been included in the portal upgrades. More details and illustrations are included below summary table.

| Summary                                                                                                    | Notes                                                                                                    | Upgrade<br>Date |
|----------------------------------------------------------------------------------------------------|----------------------------------------------------------------------------------------------------|-----------------|
| <b>District Portal</b> > Student List ><br>Added "Active Students Only"<br>option                                                                                | District Portal > Student List > "Active Students<br>Only" option now available. When selected, only the<br>students that are currently enrolled will display.                                                                                                    | 9/14/17         |
| <b>District Portal</b> > Student List > Added Student ID column                                                                                                  | District Portal > Student List > Student ID column<br>now displays. This is the Student District ID number.                                                                                                    | 9/14/17         |
| <b>District Portal</b> > Joomla Admin<br>> Components > District Portal ><br>Student List Settings > Added a<br>new indicator titled "View All MP<br>Grades".    | District Portal > Joomla Admin. > Components ><br>District Portal > Student List Settings > a new<br>indicator titled "View All MP Grades" has been<br>added. When this indicator is selected all the<br>marking periods will show on the District Portal ><br>Student List page.                              | 9/14/17         |
| <b>District Portal</b> > Joomla Admin<br>> User Management > Added<br>ability for Joomla Admin's to<br>export a list of their users.                             | District Portal > Joomla Admin > User Management<br>> Joomla Admin's can now export a list of their<br>users. The export includes, but is not limited to,<br>First name, Last name, userID and email addresses.                                                                                                | 9/14/17         |
| <b>District Portal</b> > Online<br>Registration > Added green<br>highlight to show the program the<br>student has been accepted into.                            | District Portal > Online Registration > When a<br>student is 'accepted' and processed in Classmate,<br>the program they have been accepted in will now be<br>highlighted in green.                                                                                                    | 9/14/17         |
| <b>District Portal</b> > Reports ><br>Custom reports can now be<br>included on portal.<br><i>Will require an additional Fee per</i><br><i>report.</i>            | District Portal > Reports > Reports can now be<br>made available on the District Portal.<br><i>To request a report please contact ClassMate</i><br><i>support.</i>                                                                                                    | 9/14/17         |
| <b>District Portal</b> > Exports > This<br>new tab was created which<br>displays all exportable reports<br>(what used to exist under the old<br>Reports option). | District Portal > Exports > The Registration Exports<br>have now been moved to a tab titled "Exports", and<br>a new "Reporting" tab has been made available<br>which contains the standard Report Card and<br>Progress Report.                                                                                 | 9/14/17         |
| <b>District Portal</b> > Joomla Admin<br>> Components > Online<br>Registration Settings > General<br>Settings > Added Acceptance<br>Criteria functionality.      | Joomla Admin > Components > Online Registration<br>Settings > General Settings > Enable Acceptance<br>Criteria. When this indicator has been selected,<br>District Portal end users will be able to enter<br>acceptance criteria for both Returning students<br>and/or new students. When the indicator is not | 11/28/17        |

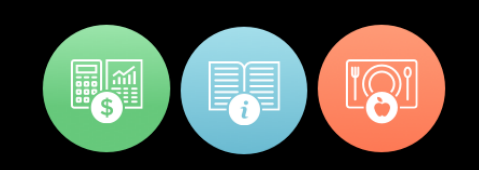

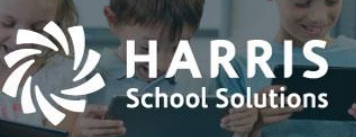

|                                                                                                    | selected, or deselected, the Acceptance Criteria will                                                                                                    |          |
|----------------------------------------------------------------------------------------------------|----------------------------------------------------------------------------------------------------|----------|
|                                                                                                    | not be available on the District Portal.                                                                                                    |          |
| District Portal > Joomla Admin<br>> Components > Online<br>Registration Settings ><br>Application Form Settings ><br>Added "Required" field capability<br>on the New Manual Entry form.           | District Portal > Joomla Admin > Components ><br>Online Registration Settings > Application Form<br>Settings > Required Column > when a required<br>indicator has been selected the field will be required<br>on the "New Manual Entry" form within the District<br>Portal.                                                                    | 11/28/17 |
| <b>District Portal</b> > Joomla Admin<br>> Components > Online<br>Registration Setting > General<br>Settings > Registration Settings ><br>Added ability to disable Waitlist<br>option.            | District Portal > Joomla Admin > Components ><br>Online Registration Setting > General Settings ><br>Registration Settings > a new indicator titled<br>"Disable Registration Waitlist Option" has been<br>added. When this indicator has been selected end<br>users will not be able to mark students as "Waitlist"<br>in the District Portal. | 11/28/17 |
| <b>District Portal</b> >Joomla Admin<br>> Components > Online<br>Registration Settings > General<br>Settings > Added ability to select<br>which School Year defaults on the<br>Registration page. | District Portal > Joomla Admin > Components ><br>Online Registration Settings > General Settings > a<br>new indicator titled "School Year for New<br>Registration" has been added. This indicator allows<br>the Joomla Admin to set a default school year for<br>the "School Year for Registration" button in the<br>district portal.          | 11/28/17 |
| <b>Parent Portal</b> > Joomla Admin<br>> Form Submissions > Added<br>ability for administrators to add<br>forms to the Parent Portal.                                                             | Parent Portal > Joomla Admin >Form Submissions<br>> End Users/Administrators can now add forms to<br>the Parent Portal. Forms can then be viewed by<br>Parents, and/or be required to have an electronic<br>signature or "read" checkbox with permissions.                                                                                     | 9/14/17  |
| <b>Parent Portal</b> > Joomla Admin<br>> Form Submissions > Added<br>indicator to require an electronic<br>signature on a form.                                                                   | Parent Portal > Joomla Admin >Form Submissions<br>> End Users/Administrators can now require a form<br>to have an electronic signature. Electronic Signature<br>signed through Parent Portal.                                                                                                    | 9/14/17  |
| <b>Parent Portal</b> > Joomla Admin<br>> Components > Forms<br>Submission Processing > Added 2<br>new indicators for added Security<br>on Permissions checkbox.                                   | <ul> <li>Parent Portal &gt; Joomla Admin &gt; Components &gt;</li> <li>Forms Submission Processing &gt; two new indicators have been added:</li> <li>1) "Disable Editing Permission Indicator once selected"</li> <li>2) "Disable Editing Acceptance Indicator once selected"</li> </ul>                                                       | 9/14/17  |
| <b>Parent Portal</b> > Joomla Admin<br>> User Management > Added<br>ability for Joomla Admin's to<br>export a list of their users.                                                                | Parent Portal > Joomla Admin > User Management<br>> Joomla Admin's can now export a list of their<br>users. The export includes, but is not limited to,<br>userID, email addresses, and the student(s)<br>associated to the parent.                                                                                                    | 9/14/17  |

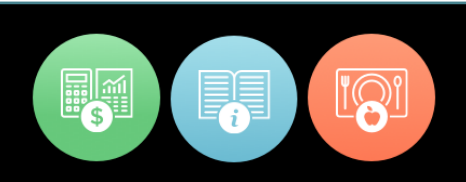

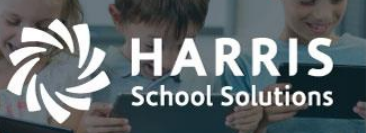

| <b>Parent Portal</b> > Reports ><br>Reports can now be made<br>available on the Parent Portal.<br><i>Will require an additional Fee per</i><br><i>report.</i>                | Parent Portal > Reports > Reports can now be<br>made available on the Parent Portal.<br>A Reports subtab has been added, alongside the<br>standard Report Card and Progress Report.                                                                                                    | 9/14/17  |
|----------------------------------------------------------------------------------------------------|----------------------------------------------------------------------------------------------------|----------|
| <b>Parent Portal</b> > Joomla Admin<br>> Components > Student List<br>Setting > Reporting > Added<br>ability to turn on/off the standard<br>Progress Report and Report Card. | Parent Portal > Joomla Admin > Components ><br>Student List Setting > Reporting > two new<br>indicators titled "Turn on Report Card" and "Turn on<br>Progress Report" have been added. The new<br>indicators will allow the Joomla Admin to select<br>whether or not to show the reports on the portals. | 11/28/17 |

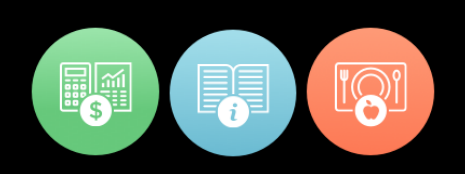

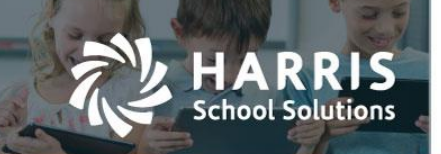

# 09/14/17 Upgrade Release Notes Details

# **District Portal Enhancements**

 District Portal > Student List Page > an "Active Students Only" option has been added to the enrollment drop-down. When the "Active Students Only" option is selected, only the students that are currently enrolled will be reflected on the page.

| Stude                                              | nt List            |                                            |                                                 |                                                |                                                    |                                 |             |             |                        |          |
|----------------------------------------------------|--------------------|--------------------------------------------|-------------------------------------------------|------------------------------------------------|----------------------------------------------------|---------------------------------|-------------|-------------|------------------------|----------|
| District Summary<br>7 Schools<br>72 Istal students |                    |                                            |                                                 | Failing Students<br>0 Students                 |                                                    | Excessive Absence<br>5 Students |             |             |                        |          |
| 72'tolai Sudentis                                  |                    | 0% of students.<br>Students highlighted in | n Red are failing in current CTE Marking Period | 7% of students.<br>Students highlighted in Geo | een have > 2 Absences                              |                                 |             |             |                        |          |
| All                                                | •                  | All Student                                | •                                               |                                                |                                                    | * *                             | Print       |             | Search:                |          |
| Last Name                                          | First Name         | All Student                                |                                                 | ¢ Current Grade                                | Current CTE Course                                 | ¢                               | School Name | ♦ District# | District Name          | \$ State |
|                                                    | Justin             | Active Student C                           | iniy                                            | -                                              | Automotive Technology                              |                                 |             | 120485603   |                        | PA       |
| imith                                              |                    | Failing Obudant                            | 2014                                            |                                                | Machine Tool Technology                            |                                 |             | 120485603   | Harris School District | PA       |
| Smith                                              | Joe                | Falling Student                            |                                                 |                                                |                                                    |                                 |             | 120485603   | Harris School District | PA       |
| Smith<br>Smith<br>Smith                            | Mitchell           | Excessive Abser                            | nce Student                                     |                                                | Automotive Technology                              |                                 |             |             |                        |          |
| Smith<br>Smith<br>Smith<br>Smith                   | Mitchell<br>Ashley | Excessive Abser                            | nce Student                                     |                                                | Automotive Technology<br>Health Related Technology |                                 |             | 120485603   | Harris School District | PA       |

District Portal > Student List Page > a new column has been added titled "Student#". This column reflects the student's districts identification number.

| Student List                                       |                                    |                                                                  |                                                                    |                                                         |
|----------------------------------------------------|------------------------------------|------------------------------------------------------------------|--------------------------------------------------------------------|---------------------------------------------------------|
| Student List                                       |                                    |                                                                  |                                                                    |                                                         |
| District Summary<br>7 Schools<br>72 total students | Failing Stud                       | tents<br>lents                                                   | Excessive Absence<br>5 Students                                    |                                                         |
|                                                    | 0% of student<br>Students high     | nts.<br>Nighted in Red are failing in current CTE Marking Period | 7% of students.<br>Students highlighted in Green have > 2 Absences |                                                         |
| All v All Stude                                    | nt v                               |                                                                  | Export in CSV Export in PDF Print                                  | Search:                                                 |
| Last Name   First Name   Initial  Grad             | de Level   MP 1 Grade   MP 2 Grade | MP 3 Grade      MP 4 Grade      Current CTE Cou                  | urse 🔶 School Name                                                 | Student ID      District Name     State     Address     |
| Smith Justin T 11                                  |                                    | Automotive Techn                                                 | Harris High School                                                 | 120485603 Harris School District PA 7500 Beth-Bath Pike |
| Smith Michael J 11                                 |                                    | Machine Tool Tec                                                 | hnology Harris High School                                         | 120485603 Harris School District PA 7500 Beth-Bath Pike |

 District Portal > Joomla Admin. > Components > District Portal > Student List Settings > a new indicator titled "View All MP Grades" has been added. When this indicator is select all the marking periods will show on the District Portal > Student List page.

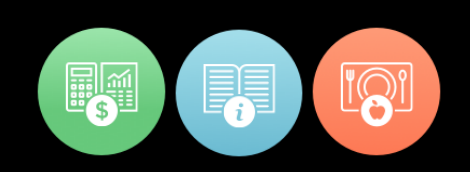

| ool🐹                                                      | mla! QA                                                           | Distr                      | ict Portal            | Site             |                                   |                                                 |                                             |                        |                                                                                                    | _                               |   |             |                                     |        |                        | Version 1   |
|-----------------------------------------------------------|-------------------------------------------------------------------|----------------------------|-----------------------|------------------|-----------------------------------|-------------------------------------------------|---------------------------------------------|------------------------|----------------------------------------------------------------------------------------------------|---------------------------------|---|-------------|-------------------------------------|--------|------------------------|-------------|
| Site Menus                                                | Content Con                                                       | ponents                    | Extensions T          | ools Help        |                                   |                                                 |                                             |                        |                                                                                                    |                                 |   |             |                                     | ł      | Ni Preview 😤 0 🛤       | 1 🤨 Logo    |
| Dis                                                       | strict Porta                                                      | al Man                     | ager                  |                  |                                   |                                                 |                                             |                        |                                                                                                    |                                 |   |             |                                     |        | Save A                 | aply Cancel |
| Configura                                                 | tion Saved!                                                       |                            |                       |                  |                                   |                                                 |                                             |                        |                                                                                                    |                                 |   |             |                                     |        |                        |             |
| Configur                                                  | ation Menu                                                        |                            |                       |                  |                                   |                                                 |                                             |                        |                                                                                                    |                                 |   |             |                                     |        |                        |             |
| Student List                                              | Setting Online                                                    | Registration               | Super                 | r Admin Settings |                                   |                                                 |                                             |                        |                                                                                                    |                                 |   |             |                                     |        |                        |             |
| View Settings                                             |                                                                   |                            |                       |                  |                                   |                                                 |                                             |                        |                                                                                                    |                                 |   |             |                                     |        |                        |             |
| <ul> <li>✓ View</li> <li>✓ Sch</li> <li>✓ Dist</li> </ul> | v Current Student List<br>oolPersonnel Show<br>rictPersonnel Show | Teacher Coi<br>Teacher Coi | ✓<br>stacts<br>stacts | View Failing Stu | dent                              | Stur<br>View Current MP G<br>View All MP Grader | dent Link to details liv<br>Grade Only<br>S | • •                    | View Excessive Absences -<br>Include the following Attendan<br>Absent Excused<br>Absent Unexcused<br>Absent From Class | Threshold: 2<br>ce Types:       |   |             |                                     | R      | eset Visitor Counter 🚺 | leset       |
| Dotail Cotting                                            | •                                                                 |                            |                       |                  |                                   |                                                 |                                             |                        |                                                                                                    |                                 |   |             |                                     |        |                        |             |
| Student Lis                                               | t                                                                 |                            |                       |                  |                                   |                                                 |                                             |                        |                                                                                                    |                                 |   |             |                                     |        |                        |             |
| Stude                                                     | ent Lis                                                           | t                          |                       |                  |                                   |                                                 |                                             |                        |                                                                                                    |                                 |   |             |                                     |        |                        |             |
| District Sun                                              | nmary<br>Dols                                                     |                            |                       |                  | Failing Stude                     |                                                 |                                             |                        | 5 Students                                                                                                    |                                 |   |             |                                     |        |                        |             |
| 72 total stud                                             |                                                                   |                            |                       |                  | 0% of student<br>Students highlig | s.<br>ghted in Red are faili                    | ing in current CTE N                        | tarking Period         | 7% of students.<br>Students highlighted in Green I                                                                     | have > 2 Absences               |   |             | <sup>1</sup> Harris High School     |        |                        |             |
|                                                           |                                                                   | Sn                         | hith                  |                  |                                   |                                                 |                                             |                        |                                                                                                    |                                 |   |             |                                     |        |                        |             |
| All                                                       |                                                                   | * All                      | Student               |                  |                                   |                                                 |                                             |                        | Export in CSV Export in PDF                                                                                            | F Print                         |   |             | Sea                                 | rch:   |                        |             |
| Last Name                                                 | First Name \$                                                     | Initial\$                  | Grade Level \$        | MP 1 Grade \$    | MP 2 Grade \$                     | MP 3 Grade \$                                   | MP 4 Grade 🖨                                | Current CTE Course     | ¢                                                                                                    | School Name                     | ¢ | District# 4 | District Name                       | \$ Sta | te\$ Address           | ¢           |
| Smith                                                     | Justin                                                            | т                          | 11                    |                  |                                   |                                                 |                                             | Automotive Technology  |                                                                                                    | Harris High School              |   | 120485603   | <sup>F</sup> Harris School District | PA     | 7500 Beth-Ba           | th Pike     |
| Smith                                                     | Michael                                                           | J                          | 11                    |                  |                                   |                                                 |                                             | Machine Tool Technolog | y .                                                                                                    | <sup>6</sup> Harris High School |   | 120485603   | Harris School District              | PA     | 7500 Beth-Ba           | th Pike     |
|                                                           | Mitchell                                                          | E                          | 44                    |                  |                                   |                                                 |                                             | Automotive Technology  |                                                                                                    | future titlet fature            |   | 120495602   | Handa Cabaal District               | DA     | 7500 Both Br           | ath Dike    |

chool Solutions

 District Portal > Joomla Admin > User Management > Joomla Admin's can now export a list of their users. The export includes, but is not limited to, First name, Last name, userID and email addresses.

| 1      | Joor                                     | mla! QA District Portal Site        |          |           |          | _                 | _                   |            |                |               | _                        | Version 1.5.   |  |  |
|--------|------------------------------------------|-------------------------------------|----------|-----------|----------|-------------------|---------------------|------------|----------------|---------------|--------------------------|----------------|--|--|
| Site   | Menus                                    | Content Components Extensions Tools | Help     |           |          |                   |                     |            |                |               | 🍽 Preview 💮 0            | 🋤 1 🔍 Logout   |  |  |
|        | User Manager                             |                                     |          |           |          |                   |                     |            |                |               |                          |                |  |  |
| Filter |                                          | Go Reset Export to CSV              |          |           |          |                   |                     |            |                | - \$          | elect Group - V - Select | Log Status - V |  |  |
|        |                                          | Names                               | Username | Logged In | Enabled  | View Registration | Update Registration | Group      | E-Mail         | Visit Counter | Last Visit               | ID             |  |  |
| 1      | 1 🗈 Administrator admin 🖌 🖌 Vere Upper T |                                     |          |           |          |                   |                     |            |                |               |                          |                |  |  |
| 2      |                                          | Cindy Black                         | cblack   |           | <b>~</b> | <b>~</b>          | View Update 🔻       | Registered | cblack@abc.com | 0             | 2015-09-25 09:19:30      | 124            |  |  |
| 3      |                                          | Districtfive Counselor              | DC5      |           | ¥        | ¥                 | View Update 🔻       | Registered | DC5@gmail.com  | 10            | 2017-02-15 11:24:07      | 136            |  |  |

District Portal > Online Registration > When a student is 'accepted' and processed in Classmate, the program they have been accepted in will now be highlighted in green.

| Registered Summary<br>12 Registered               |                   |              | Acc<br>4                                       | epted Sur<br>Accep | nmary<br>Dted | _     |                               | Remaining Seats<br>64 Remainin | g        | Waitlisted Summary<br>3 Waitlisted |                               |                  |                           |                             |
|---------------------------------------------------|-------------------|--------------|------------------------------------------------|--------------------|---------------|-------|-------------------------------|--------------------------------|----------|------------------------------------|-------------------------------|------------------|---------------------------|-----------------------------|
| Total Seats<br>Returning Students<br>New Students |                   | 80<br>7<br>5 | Accepted<br>Returning Students<br>New Students |                    |               |       | 4 of 80 Total Seats<br>0<br>4 |                                | 80       |                                    | New Students<br>Returning Stu |                  |                           |                             |
| Register                                          | Returning Student | Register Ne  | w Student                                      |                    |               |       |                               |                                |          |                                    |                               |                  |                           |                             |
| All                                               |                   | •            |                                                |                    |               |       |                               |                                | (        | Export in CSV Export in            | PDF Print                     |                  |                           | Search:                     |
| Status                                            | 🗘 Calendar Yeat   | Last Nam¢    | First Name                                     | Initia‡            | ID# \$        | Grade | Registered Course1            | Registered                     | Course2  |                                    | Registered Course3            | Created By       | ¢                         | Last Modified               |
|                                                   |                   | Smith        | Abe                                            |                    |               | 10    |                               |                                |          |                                    |                               | classmate May 88 | h, 2017 04:13 pm          | classmate May 8th, 2017 04  |
| Accepted                                          | 2017-18           | aaron        | Zoe                                            |                    | 2787908       | 9     | Automotive Technology         | and                            | Property | / Maintenance                      |                               | PORTAL INSER     | RTFeb 27th, 2017 01:32 pm | Ms. Heather White Feb 2     |
| Accepted                                          | 2017-18           | Johnson      | xyote                                          |                    | 12345676      |       | Cosmetology                   | Masonry                        |          |                                    | <b>(</b>                      | PORTAL INSER     | RTFeb 27th, 2017 01:57 pm | Ms. Heather White Feb 23    |
|                                                   |                   | Acer         | Ace                                            |                    | 828282828     | 9     |                               |                                |          |                                    |                               | classmate May 88 | h, 2017 04:30 pm          | classmate May 8th, 2017 04: |
|                                                   | 2017-18           | Akian        | Adam                                           |                    | 000009776     | 12    |                               |                                |          |                                    |                               | IMPORT See 689.  | 2016 03:35 pm             | Ms. Heather White Jan 30    |

# For more information

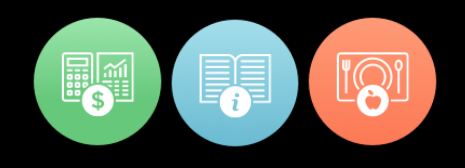

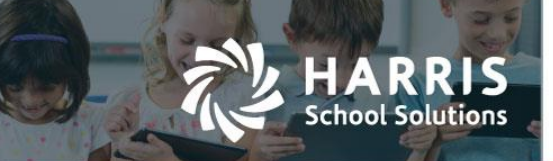

↔ District Portal > Reports > Reports can now be made available on the District Portal.

The Registration Exports have now been moved to a tab titled "Exports", and a new "Reporting" tab has been made available.

To request a report please contact ClassMate support.

|                          | QA District Portal Site | Student List Report | ing Online Registration Exp | ports | Welcome, administrator - |
|--------------------------|-------------------------|---------------------|-----------------------------|-------|--------------------------|
| Reports                  |                         |                     |                             |       |                          |
| Reports                  |                         |                     |                             |       |                          |
| Report Name              |                         |                     | Action                      |       |                          |
| Attendance Summary Re    | eport                   |                     | View Advanced               |       |                          |
| Current Student Enrollme | ent                     |                     | View Advanced               |       |                          |
| Daily Absence Report     |                         |                     | View Advanced               |       |                          |
| Student Absence History  | / Report                |                     | View Advanced               |       |                          |
| Student Progress Report  | t                       |                     | View Advanced               |       |                          |
|                          |                         |                     |                             |       |                          |

# **Parent Portal Enhancements**

Parent Portal > Form Submissions > Administrators can now add forms to the Parent Portal.

To add a form:

Step 1

Parent Portal > Joomla Admin. > Select Site > Select Media > Select Forms > Under Upload Files > Select "Choose File" > then find the PDF file you would like to upload > once you have selected the file you should see the file name in the window next to "Choose File" > select Start Upload.

Step 2

Parent Portal > Joomla Admin. > Components > Parent Portal > Forms Submission Processing > Enter your forms Name > check the Enable box > enter the forms code > select your form from the drop-down > you can enter in the message you would like for this form, and select the indicators you would like applied to this form > Select Save.

#### Step 3

ClassMate Windows > Modules > System Administration > Master Code Maintenance > Student Form Check List > Add the next available ID number, a Description, and the Ref ID (the Ref ID needs to be the same value as your Code value, that you gave to the form in the Parent Portal) > Select Save.

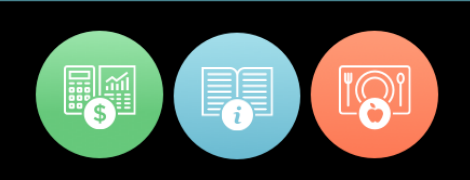

Note: if you are using the "Include Permission Indicator" you will need to add two additional codes. One for the 'Yes' value (Example: CODE-Y), and one for the 'No' value (Example: CODE-N).

Step 1 (screenshot)

| 🔀 Joomla!` 🗛 P                                | arent Portal                                  | _            | -           | -                   | -                | -                | -                 | _ | _ | _ | _             |       | Version 1.5. |
|-----------------------------------------------|-----------------------------------------------|--------------|-------------|---------------------|------------------|------------------|-------------------|---|---|---|---------------|-------|--------------|
| Site Menus Content Compone                    | ents Extensions Tools                         | Help         |             |                     |                  |                  |                   |   |   |   | 🍽 Preview 💮   | 0 🗯 2 | O Logout     |
| Media Manager                                 |                                               |              |             |                     |                  |                  |                   |   |   |   |               | Delet | te Help      |
| Folders                                       | Files<br>C:/xampp/htdocs/pp/qaportal/images/4 | forms        |             |                     |                  |                  |                   |   | / |   | Create Folder |       |              |
| M_images                                      |                                               | گر           | Å           | گر                  | گر               | گر               | لحر               |   |   |   |               |       |              |
| - di site_logo<br>- di smiles<br>- di stories | classmate_pde                                 | 408 new.pdf  | CO mew2.pdf | parent portal - new | O pdf-sample.pdf | Sis release note | Sis2 release note |   |   |   |               |       |              |
| utorial                                       |                                               |              |             |                     |                  |                  |                   |   |   |   |               |       |              |
|                                               |                                               |              |             |                     |                  |                  |                   |   |   |   |               |       |              |
|                                               |                                               |              |             |                     |                  |                  |                   |   |   |   |               |       |              |
|                                               |                                               |              |             |                     |                  |                  |                   |   |   |   |               |       |              |
|                                               | Upload File [ Max = 10M ]                     |              |             |                     |                  |                  |                   |   |   |   |               |       |              |
|                                               | Choose File No file chosen                    | Start Upload | -           |                     |                  |                  |                   |   |   |   |               |       |              |

### Step 2 (screenshot)

|   | PPRR                                                        |   | Release Form       | Solact-                                                                     | Please review this release form | × | Please check |   | Please sign | × | × | • |
|---|-------------------------------------------------------------|---|--------------------|-----------------------------------------------------------------------------|---------------------------------|---|--------------|---|-------------|---|---|---|
|   | PPFT                                                        | ۲ | Field Trip Release | new2.pdf<br>parent portal - new features slides.pdf<br>pdf-sample.pdf       |                                 |   |              | • |             | × | ۲ |   |
| - | Add the new Form below:                                     | ۲ | CODE               | sis release note template, pdf<br>sis2 release note template, pdf<br>Select |                                 |   |              |   | ĥ           |   |   |   |
| C | Jornfal is Free Software released under the CNUCRPT Livense |   |                    |                                                                             |                                 |   |              |   |             |   |   |   |

### Step 3 (screenshot)

|                                                                                                    |                                                         |        |                            | _    |
|----------------------------------------------------------------------------------------------------|---------------------------------------------------------|--------|----------------------------|------|
|                                                                                                    |                                                         |        |                            |      |
| Master Codes                                                                                                    |                                                         |        |                            |      |
| <ul> <li>001706 - Field Trip/Placement Form Rec'd</li> <li>001707 - Media Release Form Rec'd</li> <li>001708 - Mediaa Consent Form Rec'd</li> <li>001709 - EOC Form Rec'd</li> <li>001710 - State Required Form Rec'd</li> <li>001711 - Paret Portal Permission Rec'd</li> <li>001711 - Paret Portal Permission Rec'd</li> <li>001712 - Field Trip Permission Denied</li> <li>001714 - Media Release Denied</li> <li>001714 - Media Release Denied</li> <li>001717 - Student Handbook</li> <li>001717 - Student Handbook</li> <li>001718 - Electronic Communication Device - Signed</li> <li>001720 - Media Release Approved</li> <li>001721 - School Insurace Accepted</li> <li>001723 - Field Trip Permission Accepted</li> </ul> | ID:<br>Description:<br>New Form<br>Category:<br>Ref ID: | 001722 | Purge at Rollover<br>ਨ Yes | ∩ No |

# For more information

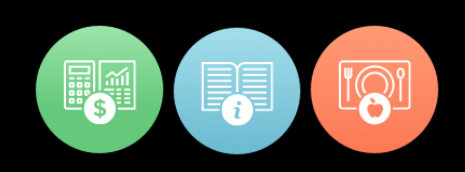

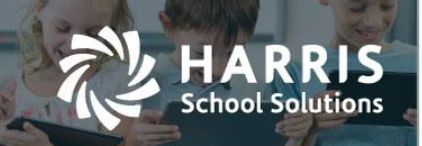

Parent Portal > Joomla Admin. > Components > Forms Submission Processing > Joomla Admin's can now add new, or edit forms names.

| 🔀 Joomla!            | QA P       | arent Portal             |                                     |                                                                                                    |                              |                           |                                                                |                                                                | Version 1.5 |  |  |
|----------------------|------------|--------------------------|-------------------------------------|----------------------------------------------------------------------------------------------------|------------------------------|---------------------------|----------------------------------------------------------------|----------------------------------------------------------------|-------------|--|--|
| Site Menus Content   | Compone    | ents Extensions Tools    | Help                                |                                                                                                    |                              |                           | Previe                                                         | w 🖗 0 🛎 '                                                      | l 🤨 Logou   |  |  |
| Parent P             | ortal M    | lanager                  |                                     |                                                                                                    |                              |                           |                                                                | Save App                                                       | y Cancel    |  |  |
| Configuration Menu   |            |                          |                                     |                                                                                                    |                              |                           |                                                                |                                                                |             |  |  |
| Student List Setting | Forms Subr | nission Processing Stude | nt Contact Processing Email Setting | Connection Properties                                                                                                    |                              |                           |                                                                |                                                                |             |  |  |
| Detail Settings      |            |                          |                                     |                                                                                                    |                              |                           |                                                                |                                                                |             |  |  |
| Ref ld               | Enable     | View Name                | File                                | Custom Message                                                                                                    | Include Permission Indicator | Include Digital Signature | Disable<br>Editing<br>Permission<br>Indicator<br>once selected | Disable<br>Editing<br>Acceptance<br>Indicator once<br>selected | Delete      |  |  |
| PPSH                 |            | Enter Name Here          | new pdf                             | This is a copy of our Student Andbook. Please review this document along with your student and check the box to indicate you have read the |                              | This is to certify:       | ×                                                              | 2                                                              |             |  |  |

 Parent Portal > Joomla Admin. > Components > Forms Submission Processing > a new indicator titled "Include Digital Signature" has been added. When selected a digital signature box will appear above the form on the parent portal, and will allow the parent to electronically sign the form.

| with the read and accepted this document       We have with the subpart subpart subpa                                         | with with the read and accepted this document       With the read and accepted this document         With with the read and accepted this document       With the read and accepted this document         With the read and accepted this document       With the read and accepted this document         With the read and accepted this document       With the read and accepted this document         With the read and accepted this document       With the read and accepted this document         With the read and accepted this document       With the read and accepted this document         With the read and accepted this document       With the read and accepted this document         With the read and accepted this document       With the read and accepted this document         With the read and accepted this document       With the read and accepted this document         With the read and accepted this document       With the read and accepted this document         With the read and accepted this document       With the read and accepted this document         With the read and accepted this document       With the read and accepted this document         With the read and accepted this document       With the read and accepted this document         With the read and accepted this document       With the read accepted this document         With the read and accepted this document       With the read accepted this document         With the read and accepted this document                                                                                                    | Pi Indew 💬 8<br>Sam                                                                         |                                                                                                    |                                                                                                    |                            | nep                  | Extensions tools         | components      | menus conte      |
|----------------------------------------------------------------------------------------------------|----------------------------------------------------------------------------------------------------|---------------------------------------------------------------------------------------------|----------------------------------------------------------------------------------------------------|----------------------------------------------------------------------------------------------------|----------------------------|----------------------|--------------------------|-----------------|------------------|
| Particit Portal Mailager       Particit Portal Mailager       Particit Portal Mailager       Particit Portal Mailager         inguration Menu       Instant street       Outer Street       Outer Stree                                                                                                    | Partin Portici manager       Image: Partin Portici manager         igguration Menu         matching       matching         matching       matching      <                                                                                                    | Save                                                                                        |                                                                                                    |                                                                                                    |                            |                      |                          | Dentel Mer      | Derent           |
| Instantion Mexic       Text Network       Text Network                                                                                                    | inguration Menu<br>The text reader of the state reader of the state |                                                                                             |                                                                                                    |                                                                                                    |                            |                      | nager                    | Portal Mai      | Parent           |
| Market Letting       Text Stations       Description       Cancests Market         Market Letting       Market Concept Applied       Market Concept Applied       Market Concent Applied </td <td>Market statum       Wate Wate Wate Wate Wate Wate Wate Wate</td> <td></td> <td></td> <td></td> <td></td> <td></td> <td></td> <td>n Menu</td> <td>figuration</td>                                                                                                    | Market statum       Wate Wate Wate Wate Wate Wate Wate Wate                                                                                                    |                                                                                             |                                                                                                    |                                                                                                    |                            |                      |                          | n Menu          | figuration       |
| initial control of the control of the control of t | Server was unable to process request. →> Subquery returned more than 1 value. This is not permitted when the subquery follows =, le, <, <, >> er when the subquery is used as an expression GetForm Submission                                                                                                    |                                                                                             |                                                                                                    | a Properties                                                                                                    | Email Setting Connection F | Contact Processing E | ion Processing Student C | Forms Submiss   | ent List Setting |
| Image: Second and accepted this document       File       Cantom Message       Index provide a read of the state of the state of                                                           | Image: Note: The State of the state of the state of                                  |                                                                                             |                                                                                                    |                                                                                                    |                            |                      |                          |                 | settings         |
| PESH       Image: State of our statest is our of our statest is our our out of our statest is our out out of our statest is our out out out out out out out out out out                                                                                                    | With a comparison       With a comparison       With a comparison       With a comparison       With a comparison         With a comparison       Image: Schedule       Image: Schedule <td< td=""><td>Include Digital Signature Disable Editing Disable Editing Acceptance Indicator one selected</td><td>Include Permission Indicator</td><td>Custom Message</td><td>File</td><td></td><td>View Name</td><td>Enable</td><td>Refild</td></td<>                                                                                                    | Include Digital Signature Disable Editing Disable Editing Acceptance Indicator one selected | Include Permission Indicator                                                                                   | Custom Message                                                                                                    | File                       |                      | View Name                | Enable          | Refild           |
| ✓ Attendance       ★ Grades       ▲ Discipline                                                                                                    | <ul> <li>     Attendance         <ul> <li></li></ul></li></ul>                                                                                                    | This is to certify:                                                                         | By typing your name and<br>selecting "I Agree", you are<br>applying your electronic<br>signature to this form. | This is a copy of our Student Anadotok. Please review this document along with your student and check the box to indicate you have read the | ۲                          | new.pdf              | Enter Name Here          | ×               | PPSH             |
| Forms Submission Student Handbook Media Release Testing Forms Career Objective Form Release Form Fleid Trip Release Server was unable to process request. → Subquery returned more than 1 value. This is not permitted when the subquery follows =, I=, <, <=, >, >= or when the subquery is used as an expression GetFormsPe I have read and accepted this document No Schedule Schedule Schedule Forms Submission Emergency Card Information                                                                                                    | Forms Submission         Student Handbook       Media Release       Testing Forms       Career Objective Form       Release Form       Fleid Trip Release         Server was unable to process request> Subquery returned more than 1 value. This is not permitted when the subquery follows =, l=, <, <=, >> = or when the subquery is used as an expression GetForm         I have read and accepted this document       No       JMDoe       I Agree         I have read and accepted this document       No       JMDoe       I Agree         I have read and accepted this document       No       JMDoe       I Agree         I have read and accepted this document       No       JMDoe       I Agree         I have read and accepted this document       No       JMDoe       I Agree         I have read and accepted this document       No       JMDoe       I Agree         I have read and accepted this document       No       JMDoe       I Agree         I have read and accepted this document       No       I Agree       Emergency Card Information         Student Handbook       Media Release       Testing Forms       Career Objective Form       Release Form       Field Trip Release         Student Handbook       Media Release       Testing Forms       Career Objective Form       Release Form       Field Trip Release         er                                                                                                    | ard information                                                                             | ns Submission                                                                                                  | le 🔝 Reports 📂 Form                                                                                                    | ne 🛗 Schedule              |                      | Grades                   | Attendance      |                  |
| Forms Submission         Student Handbook       Media Release       Testing Forms       Career Objective Form       Release Form       Field Trip Release         Server was unable to process request>> Subquery returned more than 1 value. This is not permitted when the subquery follows =, I=, <, <=, >, >= or when the subquery is used as an expression GetFormsPer         I have read and accepted this document       No       JMDoe       I Agree         ✓       Attendance        Cardes       Cardes       Cardes                                                                                                    | Forms Submission         Student Handbook       Media Release       Testing Forms       Career Objective Form       Release Form       Field Trip Release         Server was unable to process request> Subquery returned more than 1 value. This is not permitted when the subquery follows =, l=, <, <=, >, >= or when the subquery is used as an expression GetForr         I have read and accepted this document       Image       Image       Image         I have read and accepted this document       Image       Image       Image         I have read and accepted this document       Image       Image       Image         I have read and accepted this document       Image       Image       Image         I have read and accepted this document       Image       Image       Image         I have read and accepted this document       Image       Image       Image         I have read and accepted this document       Image       Image       Image         I have read and accepted this document       Image       Image       Image         I have read and accepted this document       Image       Image       Image         I have read and accepted this document       Image       Image       Image         I have read and accepted this document       Image       Image       Image       Image <tr< td=""><td></td><td></td><td></td><td></td><td></td><td></td><td></td><td></td></tr<>                                                                                                    |                                                                                             |                                                                                                    |                                                                                                    |                            |                      |                          |                 |                  |
| Student Handbook Media Release Testing Forms Career Objective Form Release Form Field Trip Release Server was unable to process request> Subquery returned more than 1 value. This is not permitted when the subquery follows =, I=, <, <=, >, >= or when the subquery is used as an expression GetFormsPe I have read and accepted this document No Server was unable to process request> Subquery returned more than 1 value. This is not permitted when the subquery follows =, I=, <, <=, >, >= or when the subquery is used as an expression GetFormsPe I have read and accepted this document No Server was unable to process request> Subquery returned more than 1 value. This is not permitted when the subquery follows =, I=, <, <=, >, >= or when the subquery is used as an expression GetFormsPe I have read and accepted this document Server was unable to process request> Subquery returned more than 1 value. This is not permitted when the subquery follows =, I=, <, <=, >, >= or when the subquery is used as an expression GetFormsPe I have read and accepted this document Server was unable to process request> Subquery follows =, I=, <, <=, >, >= or when the subquery is used as an expression GetFormsPe I have read and accepted this document Server was unable to process request> Subquery follows =, I=, <, <=, >, >= or when the subquery is used as an expression GetFormsPe I have read and accepted this document Server was unable to process request> Subquery follows =, I=, <, <=, >, >= or when the subquery is used as an expression GetFormsPe I have read and accepted this document Server was unable to process request> Subquery follows =, I=, <, <=, >, >= or when the subquery is used as an expression GetFormsPe I have read and accepted this document Server was unable to process request> Subquery follows =, I=, <, <=, >, >= or when the subquery is used as an expression GetFormsPe I have read and accepted this document Server was unable to process request> Subquery follow                                                                             | Student Handbook       Media Release       Testing Forms       Career Objective Form       Release Form       Fleid Trip Release         Server was unable to process request>>>>>>>>>>>>>>>>>>>>>>>>>>>>>>>>>>>                                                                                                    |                                                                                             |                                                                                                    |                                                                                                    |                            |                      | hmission                 |                 | For              |
| Student Handbook       Media Release       Testing Forms       Career Objective Form       Release Form       Field Trip Release         Server was unable to process request> Subquery returned more than 1 value. This is not permitted when the subquery follows =, I=, <, <=, >, >= or when the subquery is used as an expression GetFormsPer         I have read and accepted this document       No       JMDoe       I Agree         I have read and accepted this document       No       JMDoe       I Agree         If Agree       If Agree       If Agree       If Agree         If Attendance       If Grades       Ciscipline       If Becords                                                                                                    | Student Handbook       Media Release       Testing Forms       Career Objective Form       Release Form       Fleid Trip Release         Server was unable to process request> Subquery returned more than 1 value. This is not permitted when the subquery follows =, l=, <, <=, >, >= or when the subquery is used as an expression GetForn         I have read and accepted this document       Imode       Imode       Imode         I have read and accepted this document       Imode       Imode       Imode         I have read and accepted this document       Imode       Imode       Imode         I have read and accepted this document       Imode       Imode       Imode         I have read and accepted this document       Imode       Imode       Imode         I have read and accepted this document       Imode       Imode       Imode         I have read and accepted this document       Imode       Imode       Imode         I have read and accepted this document       Imode       Imode       Imode       Imode         I have read and accepted this document       Imode       Imode       Imode       Imode       Imode         I have read and accepted this document       Imode       Imode       Imode       Imode       Imode       Imode       Imode       Imode       Imode       Imode       Imode                                                                                                    |                                                                                             |                                                                                                    |                                                                                                    |                            | 1                    | DITISSION                | ms Su           | FOII             |
| Server was unable to process request> Subquery returned more than 1 value. This is not permitted when the subquery follows =, I=, <, <=, >, >= or when the subquery is used as an expression GetFormsPeriod Information and accepted this document Information Information Information                                                                                                    | Server was unable to process request> Subquery returned more than 1 value. This is not permitted when the subquery follows =, I=, <, <=, >, >= or when the subquery is used as an expression GetForm<br>Interview of this document Interview of this document Interview of the subquery of this document Interview of the subquery of the subquery of the subquery of the subquery of the subquery of the subquery is used as an expression GetForm<br>Server was unable to process request> Subquery returned more than 1 value. This is not permitted when the subquery follows =, I=, <, <=, >, >= or when the subquery is used as an expression GetForm                                                                                                    |                                                                                             | Trip Release                                                                                                   | ve Form Release Form Field                                                                                                    | s Career Objective         | Testing Forms        | Media Release            | nt Handbook     | Studen           |
| Content was unable to process requests the studenty relative into the relative into the particulation of the particulation of the particulation o                                | Control that and the process request> Subgravity retained more than 1 value. This is not permitted when the subgravity follows =, I=, <, <=, >, >= or when the subgravity is used as an expression GetForn                                                                                                    | when the subrulery is used as an expression - GetEorms                                      | subguent follows = 1= < <= > >= or                                                                             | lue. This is not nermitted when the                                                                                                    | urned more than 1 val      | > Subquery return    | process request          | vas unable to   | Server w         |
| Image: State and Attendance       Image: State and Attendance         Image: State and Attendance       Image: State and Attendance         Image: State and Att                                                                                                    | Image: Second second second                                 | men me subquery is used as an expression Oen onns                                           |                                                                                                    | JMDoe                                                                                                    | No                         | ent                  | ccepted this docume      | ve read and ad  | l have           |
| Attendance \star Grades 🔨 Discipline 🏥 Schedule 🛄 Reports 🏷 Forms Submission                                                                                                    | Image: Structure of the subgravity of the subgravity is used as an expression GetForm                                                                                                    |                                                                                             |                                                                                                    |                                                                                                    |                            |                      |                          |                 |                  |
| Attendance \star Grades 🔨 Discipline 🛗 Schedule 🛄 Reports 🏷 Forms Submission 😤 Emergency Card Information                                                                                                    | Image: State indication of the subgradient of the subgradient of the subgradi                                 |                                                                                             |                                                                                                    |                                                                                                    |                            |                      |                          |                 |                  |
| 🗹 Attendance \star Grades 🔨 Discipline 🛗 Schedule 🛄 Reports 🗁 Forms Submission 🍄 Emergency Card Information                                                                                                    | Image: Material and Comparison       Image: Material and Comparison       Image: Material and Comparison       Image: Material and Comparison         Student Handbook       Media Release       Testing Forms       Career Objective Form       Release Form       Field Trip Release         Server was unable to process request.      > Subquery returned more than 1 value. This is not permitted when the subquery follows =, I=, <, <=, >, >= or when the subquery is used as an expression GetForn                                                                                                    |                                                                                             |                                                                                                    |                                                                                                    |                            |                      |                          |                 | -                |
|                                                                                                    | Forms Submission Student Handbook Media Release Testing Forms Career Objective Form Release Form Field Trip Release Form Field Trip Release Form Field Trip Release                                                                                                    | ard Information                                                                             | ns Submission 🛛 🍄 Emergency (                                                                                  | e 🛄 Reports 📂 Form                                                                                                    | e 🔛 Schedule               | Cliscipline          | 📌 Grades                 | ttendance       | 🗹 At             |
|                                                                                                    | Forms Submission Student Handbook Media Release Testing Forms Career Objective Form Release Form Field Trip Release Server was unable to process request> Subquery returned more than 1 value. This is not permitted when the subquery follows =, I=, <, <= , >, >= or when the subquery is used as an expression GetFor                                                                                                    |                                                                                             |                                                                                                    |                                                                                                    |                            |                      |                          |                 |                  |
|                                                                                                    | Student Handbook Media Release Testing Forms Career Objective Form Release Form Field Trip Release                                                                                                    |                                                                                             |                                                                                                    | _                                                                                                    |                            |                      |                          |                 |                  |
|                                                                                                    | Server was unable to process request> Subquery returned more than 1 value. This is not permitted when the subquery follows =, !=, <, <= , >, >= or when the subquery is used as an expression GetForn                                                                                                    |                                                                                             | Trip Release                                                                                                   | e Form Release Form Field 1                                                                                                    | Career Objective           | Testing Forms        | Media Release            | Handbook        | Student I        |
| Student Handbook Media Release Testing Forms Career Objective Form Release Form Field Trip Release                                                                                                    |                                                                                                    | when the subquery is used as an expression - GetForm                                        | ubquery follows = I= < <= > >= or                                                                              | ue. This is not permitted when the s                                                                                                    | ned more than 1 valu       | Subquery return      | rocess request>          | is unable to pr | Server was       |
|                                                                                                    | I have read and accepted this document "JMDoe" Electronic Signature on file as of Sep 12 2017 2:38PM                                                                                                    |                                                                                             | ture on file as of Sep 12 2017 2:38PN                                                                          | "JMDoe" Electronic Signa                                                                                                    | No                         | nt                   | epted this documen       | read and acc    | I have           |

For more information

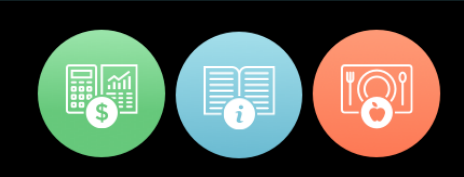

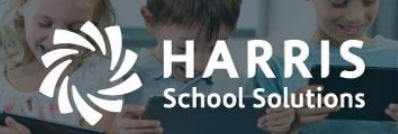

- Parent Portal > Joomla Admin > Components > Forms Submission Processing > two new indicators have been added:
  - "Disable Editing Permission Indicator once selected" > when this indicator is selected a
    parent will not be able to edit/change the Permission Indicator on the parent portal. If they
    try to edit the indicator a message will appear stating that they must contact the school
    administration.
  - 2) "Disable Editing Acceptance Indicator once selected" > when this indicator is selected a parent will not be able to edit/change the Acceptance Indicator on the parent portal. If they try to edit the indicator a message will appear stating they must contact the school administration.

| Menus Conter       | nt Com    | ponents  | Extensions To         | ools Help            |                                |            |                                                                                                    |           |                                                                                                    |          |                                                                                                    | 腾 Pro                                                       | wiew 💮 0 🚨                                                  | 1 🙆 Log  |
|--------------------|-----------|----------|-----------------------|----------------------|--------------------------------|------------|----------------------------------------------------------------------------------------------------|-----------|----------------------------------------------------------------------------------------------------|----------|----------------------------------------------------------------------------------------------------|-------------------------------------------------------------|-------------------------------------------------------------|----------|
| Parent             | Porta     | l Mar    | ager                  |                      |                                |            |                                                                                                    |           |                                                                                                    |          |                                                                                                    |                                                             | Save Ap                                                     | ply Cano |
| nfiguration        | Menu      |          |                       |                      |                                |            |                                                                                                    |           |                                                                                                    |          |                                                                                                    |                                                             |                                                             |          |
| ident List Setting | Forms     | Submissi | on Processing St      | udent Contact Proces | sing Email Setting             | Connection | Properties                                                                                                    |           |                                                                                                    |          |                                                                                                    |                                                             |                                                             |          |
| I Settings         |           |          |                       |                      |                                |            |                                                                                                    |           |                                                                                                    |          |                                                                                                    | -                                                           |                                                             |          |
| Ref Id             |           | Enable   | View Name             | e                    | File                           |            | Custom Message                                                                                                    |           | Include Permission Indicator                                                                                   |          | Include Digital Signature                                                                                      | Disable Editing<br>Permission<br>Indicator once<br>selected | Disable Editing<br>Acceptance<br>Indicator once<br>selected | Delete   |
| PPSH               |           |          | Enter Name Here       | new.pdf              |                                | •          | This is a copy of our Student Andbook. Please review this document along with your student and check the box to indicate you have read the               | ×         | By typing your name and<br>selecting "I Agree", you are<br>applying your electronic<br>signature to this form. | ¥        | This is to certify:                                                                                            | ۲                                                           | ۲                                                           |          |
| PPMR               |           | ¥        | Media Release         | new2.pc              | f                              | T          | This is a copy of our local A<br>Internet Policy. Please<br>review this document along<br>with your student and check<br>the box to indicate you have    |           | Permission                                                                                                    | 8        | Please sign:                                                                                                   | ×                                                           | ×                                                           |          |
| PPMF               |           | ¥        | Testing Forms         | pdf-sam              | ple.pdf                        | ۲          | This is my new form!                                                                                                    |           | Do you like it?                                                                                                | ¥        | By typing your name and<br>selecting "I Agree", you are<br>applying your electronic<br>signature to this form. | ×                                                           | ×                                                           |          |
| PPCO               |           |          | Career Objective Form | parent p             | ortal - new features alides.pd | ×          | Please review a copy of the<br>PDE 488 Career Objective Form<br>on the Reports tab. After<br>reviewing this document along<br>with your child, check the |           |                                                                                                    | ¥        | By typing your name you are<br>applying your electronic<br>signature to this form.                             | Ø                                                           |                                                             |          |
| +                  | iome /    | Alex     | Mottau / Form         | Submission           |                                |            |                                                                                                    |           |                                                                                                    |          |                                                                                                    |                                                             |                                                             |          |
| A                  |           | IVIC     | ดแลน                  |                      |                                |            |                                                                                                    |           |                                                                                                    |          |                                                                                                    |                                                             |                                                             |          |
| l                  | 🗹 At      | tendar   | ce 🏋 G                | rades 🔨              | Discipline                     | Sche       | dule 🛄 Reports 🖉 F                                                                                                    | Forms S   | Submission Emergenc                                                                                            | y Card   | Information                                                                                                    |                                                             |                                                             |          |
| F                  | orm       | ns S     | Submis                | sion                 |                                |            |                                                                                                    |           |                                                                                                    |          |                                                                                                    |                                                             |                                                             |          |
| s                  | tudent I  | Handb    | Media F               | Release              | ting Forms C                   | areer Obje | ctive Form Release Form Fi                                                                                                    | ield Trip | Release                                                                                                    |          |                                                                                                    |                                                             |                                                             |          |
| This               | s is a co | opy of   | our local Interne     | et Policy. Pleas     | e review this doc              | ument alon | g with your student and check the I                                                                                                    | box to i  | ndicate you have read the inform                                                                               | nation a | and accept the terms.                                                                                          |                                                             |                                                             |          |
|                    | I have i  | read a   | nd accepted this      | s document           | Perr                           | nission    | Yes Jane Do                                                                                                    | e" Elect  | ronic Signature on file as of Aug                                                                              | 10 20    | 17 1:19PM                                                                                                    |                                                             |                                                             | •        |
|                    |           |          |                       |                      |                                |            |                                                                                                    |           |                                                                                                    |          |                                                                                                    |                                                             |                                                             | •        |

 Parent Portal > Joomla Admin > User Management > Joomla Admin's can now export a list of their users. The export includes, but is not limited to, userID, email addresses, and the student(s) associated to the parent.

| X    | Joo   | mla! QA       | arent Port         | al    | _    |          |           |         |                     |                                  |               |               |              | Versi        | on 1.5    |
|------|-------|---------------|--------------------|-------|------|----------|-----------|---------|---------------------|----------------------------------|---------------|---------------|--------------|--------------|-----------|
| Site | Menus | Content Comp  | ents Extensions    | Tools | Help |          |           |         |                     |                                  |               | Preview       | <b>⊚</b> 0 . | <b>s</b> 1 🔍 | Logou     |
|      | 🚯 Us  | er Managei    |                    |       |      |          |           |         |                     |                                  | Log           | out Delete    | Edit         | New 1        | )<br>Telp |
| Fi   | er:   | Go            | eset Export to CSV | 4     |      |          |           |         |                     |                                  | - Se          | lect Group -  | - Select     | Log Status - | •         |
|      | •     |               | Name               | La .  |      | Username | Logged In | Enabled | Group               | E-Mail                           | Visit Counter | Ŀ             | ast Visit    |              | ID        |
| 1    |       | Administrator |                    |       |      | admin    | ×         | ×       | Super Administrator | lfeltenberger@harriscomputer.com | 256           | 2017-09-12 14 | :25:21       |              | 62        |

## For more information

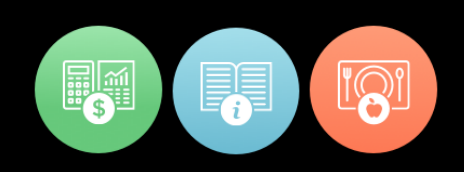

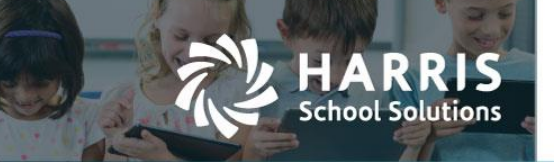

✤ Parent Portal > Reports > Reports can now be made available on the Parent Portal.

To request a report please contact ClassMate support.

# 11/18/17 Upgrade Release Notes Details

# **District Portal Enhancements**

 District Portal >Joomla Admin > Components > Online Registration Settings > General Settings > Enable Acceptance Criteria. Acceptance Criteria has now been added to the District Portal. When this indicator has been selected, District Portal end users will be able to enter acceptance criteria for both Returning students and/or new students. When the indicator is not selected, or deselected, the Acceptance Criteria will not be available on the District Portal.

| District Portal Manager                                                                                                    | No. Save | Apply | Cancel |
|----------------------------------------------------------------------------------------------------|----------|-------|--------|
| Configuration Menu                                                                                                    |          |       |        |
| Student List Setting Online Registration Setting Super Admin Settings                                                               |          |       |        |
| General Settings Dashboard Settings ODR Reporting Application Form Settings                                                         |          |       |        |
| View Settings                                                                                                    |          |       |        |
| Vew Registration     Vew Interacted Academics                                                                                       |          |       |        |
| Enable SL Location Registation                                                                                                    |          |       |        |
| Email Required Peolistration Softions                                                                                               |          |       |        |
| Tegenerative comage                                                                                                    |          |       |        |
| © rever manual auderita intro<br>School Yare for Weingspitzlines: ® Current Year<br>School Yare for Weingspitzlines: ® Current Year |          |       |        |
| Clastic Registration Wallist Option                                                                                                 |          |       |        |
| C Enable Acceptance Crieria                                                                                                    |          |       |        |

District Portal > Online Registration > Register Returning Student or Register New Student

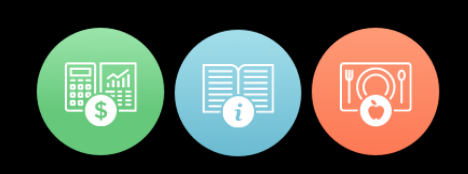

|       | LADDIC           |   |
|-------|------------------|---|
|       | HANNIS           |   |
| 4     | School Solutions |   |
| 1 mil |                  | 1 |

| Pleielence I.                                                                                                    | Select a Lo                                                      | ocation                               | •            | Select a Course                                                                  | Ŧ             | Select a                                            | Class           | •         |
|----------------------------------------------------------------------------------------------------|------------------------------------------------------------------|---------------------------------------|--------------|----------------------------------------------------------------------------------|---------------|-----------------------------------------------------|-----------------|-----------|
| Preference 2:                                                                                                    | Select a Lo                                                      | ocation                               | •            | Select a Course                                                                  | ¥             | Select a                                            | Class           | ······ •  |
| Preference 3:                                                                                                    | Select a Lo                                                      | ocation                               | Y            | Select a Course                                                                  | ¥             | Select a                                            | Class           | 🔻         |
| Pullout Preferenc                                                                                                    | e(s):                                                            |                                       |              |                                                                                  |               |                                                     |                 |           |
| Select an Acade                                                                                                    | emic Course                                                      |                                       | Select a Cla | ₹                                                                                |               | Fall Semester                                       | Spring Semester | Full Year |
| Select an Acade                                                                                                    | emic Course                                                      | T                                     | Select a Cla | ¥ 226                                                                            | Fall Semester | Spring Semester                                     | Full Year       |           |
|                                                                                                    |                                                                  |                                       |              |                                                                                  |               |                                                     |                 |           |
| Select an Acade                                                                                                    | emic Course                                                      | · · · · · · · · · · · · · · · · · · · | Select a Cla | iss                                                                              |               | Fall Semester                                       | Spring Semester | Full Year |
| Select an Acade                                                                                                    | emic Course<br>Criteria:                                         |                                       | Select a Cla | Academic Piror (1.5)                                                             |               | Fall Semester                                       | Spring Semester | Full Year |
| Select an Acade                                                                                                    | emic Course<br>Criteria:<br>rs (0-10)                            | 0                                     | Select a Cla | Academic Rigor (1-5)                                                             |               | Fall Semester                                       | Spring Semester | Full Year |
| Select an Acade<br>Acceptance C<br>Academic Grade<br>Attendance (0-25                                                                 | emic Course<br>Criteria:<br>vs (0-10)<br>5)                      | 0                                     | Select a Cla | Academic Rigor (1-5)<br>Credit Status (0-10)                                     |               | Fall Semester 0 0                                   | Spring Semester | Full Year |
| Select an Acade<br>Acceptance C<br>Academic Grade<br>Attendance (0-25<br>Discipline (0-25)                                            | emic Course<br>Criteria:<br>us (0-10)<br>5)                      | 0 0 0 0                               | Select a Cla | Academic Rigor (1-5)<br>Credit Status (0-10)<br>Essay (0-3)                      |               | Fall Semester       0       0       0       0       | Spring Semester | Full Year |
| Select an Acade<br>Acceptance C<br>Academic Grade<br>Attendance (0-25<br>Discipline (0-25)<br>Failed Classes (0                       | emic Course<br>Criteria:<br>es (0-10)<br>5)<br>0-10)             | •<br>•<br>•<br>•<br>•                 | Select a Cia | Academic Rigor (1-5)<br>Credit Status (0-10)<br>Essay (0-3)<br>Teacher Recommend | lation (0-35) | Fall Semester                                       | Spring Semester | Full Year |
| Select an Acade<br>Acceptance C<br>Academic Grade<br>Attendance (0-25)<br>Discipline (0-26)<br>Failed Classes (0<br>Tour Participatio | emic Course<br>Criteria:<br>is (0-10)<br>5)<br>0-10)<br>in (0-2) | •<br>•<br>•<br>•<br>•<br>•<br>•<br>•  | Select a Cia | Academic Rigor (1-5)<br>Credit Status (0-10)<br>Essay (0-3)<br>Teacher Recommend | ation (0-35)  | Fall Semester 0 0 0 0 0 0 0 0 0 0 0 0 0 0 0 0 0 0 0 | Spring Semester | Full Yéar |

 District Portal > Joomla Admin > Components > Online Registration Settings > Application Form Settings > Required Column > when a required indicator has been selected the field will be required on the "New Manual Entry" form within the District Portal.

| Student List Setting  | Online Registration | n Setting Super Adm | in Settings   |                        |       |                               |        |                                 |
|-----------------------|---------------------|---------------------|---------------|------------------------|-------|-------------------------------|--------|---------------------------------|
|                       | General Settings    | Dashboard Settings  | ODR Reporting | Application Form Setti | ngs   |                               |        |                                 |
| Application Form Sett | tings               |                     |               |                        |       |                               |        |                                 |
|                       | Field               |                     | Make Edita    | ble Req                | uired | Customizable Field H          | leader | Checkbox to include/<br>include |
|                       |                     |                     |               |                        |       | Form Header Information       |        |                                 |
| Form Header           |                     |                     | ¥             |                        |       | ClassMate CTC                 |        |                                 |
| Contact               |                     |                     | <b>X</b>      |                        |       | Central Registrar             |        |                                 |
| Phone Number          |                     |                     |               |                        |       | 855-555-1212                  |        |                                 |
| FAX Number            |                     |                     | V             |                        |       | 555-555-1212                  |        |                                 |
| Email Address         |                     |                     | V             |                        |       | registrar@classmate.net       |        |                                 |
| Header Field          |                     |                     |               |                        |       | ONLINE APPLICATION            |        |                                 |
|                       |                     |                     |               |                        |       | Form Header Label Information |        |                                 |
| Contact               |                     |                     |               |                        |       | Contact                       |        |                                 |
| Phone Number          |                     |                     | V             |                        |       | Phone Number                  |        |                                 |
| FAX Number            |                     |                     | V             |                        |       | Fax Number                    |        |                                 |
| Email Address         |                     |                     |               |                        |       | Email Address                 |        |                                 |
|                       |                     |                     |               | -                      |       | Student Information           |        |                                 |
| Section Header        |                     |                     | V             |                        |       | Student Information           |        |                                 |
| District Student ID   |                     |                     |               |                        | ×     | District Student ID           |        |                                 |
| Student First Name    |                     |                     | ×             |                        | ~     | Student First Name            |        |                                 |
| Student Last Name     |                     |                     |               |                        | ~     | Student Last Name             |        |                                 |
| Date of Birth         |                     |                     | ×             |                        | ~     | DATE OF BIRTH                 |        |                                 |

# For more information

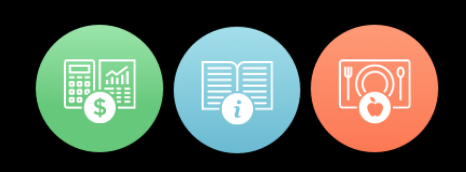

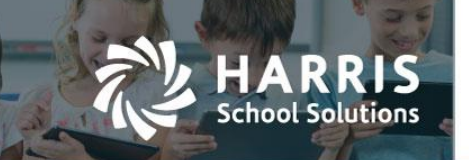

District Portal > Online Registration > Register New Student > New Manual Entry > an end user must complete all required fields before saving the form. Required fields will reflect a "\*" after the title.

|                                           |                    | Q/              | A District Por              | tal Sit | e Stud                                       | lent List                        | Reporting      | Online Registration | Exports                     |                   | Welcor          | ne, administrator-             |                                        |              |
|-------------------------------------------|--------------------|-----------------|-----------------------------|---------|----------------------------------------------|----------------------------------|----------------|---------------------|-----------------------------|-------------------|-----------------|--------------------------------|----------------------------------------|--------------|
| Online Reg                                | istration / Regis  | ter New Student |                             |         |                                              |                                  |                |                     |                             |                   |                 |                                |                                        |              |
| Regis                                     | stered             | New S           | Student                     | ts      |                                              |                                  |                |                     |                             |                   |                 |                                |                                        |              |
| Registered Summary 10 Registered          |                    |                 | Accepted Summary 0 Accepted |         |                                              | Remaining Seats<br>-10 Remaining | 9              |                     | Waitlisted Sun<br>2 Waitlis | nmary<br>sted     |                 |                                |                                        |              |
| Total Seats<br>Returning St<br>New Studen | udents<br>ts       |                 | 0<br>1<br>9                 |         | Accepted<br>Returning Studer<br>New Students |                                  |                | 0 of 0<br>0<br>0    | Total Seats                 |                   | 0               | New Students<br>Returning Stud |                                        | 1<br>1       |
| Register Re                               | turning Student    | Register New    | Student                     |         |                                              |                                  |                |                     |                             |                   |                 |                                | New                                    | Manual Entry |
| All                                       |                    | ¥               |                             |         |                                              |                                  |                |                     | Export in CSV Export in PE  | DF Print          |                 |                                | Search:                                |              |
| Status 🗳                                  | Calendar<br>Year 🗳 | Last Name 븆     | First Name 🗘                | Initia  | ID# \$                                       | Grade                            | Registered C   | Course1             | Registered Course2          | Registered Course | Created By      | ¢                              | Last Modified                          | Action       |
| Registered                                | 2017-18            | Adeshokan       | Adenike                     |         | 000370899                                    | 10                               | Administrative | e Office Technology |                             |                   | IMPORTSep 15th, | 2017 12:05 pm                  | Heather White Oct 27th, 2017 02:<br>pm | es 🖋 🖨       |
| Registered                                | 2018-19            | Aguilar         | Maria                       | F       | 000280388                                    | 9                                | Administrative | e Office Technology |                             |                   | IMPORTSep 15th, | 2017 12:04 pm                  | Heather White Oct 27th, 2017 02:<br>pm | (9 🖋 🖨       |

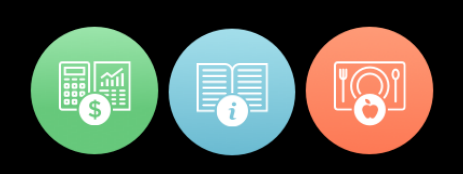

| assMate               |                    | Ν                 | CLASSMATE CTC Save Chang<br>Contact: Central Registrar<br>Phone Number: 555-555-1212<br>Fax Number: 555-555-1212<br>Email Address: registrar@classmate.net<br>MANUAL STUDENT ENTRY |           |                           |                |                   |              |    |  |  |
|-----------------------|--------------------|-------------------|----------------------------------------------------------------------------------------------------|-----------|---------------------------|----------------|-------------------|--------------|----|--|--|
|                       |                    |                   | Stud                                                                                                    | lent Ir   | nformation                |                |                   |              |    |  |  |
| District Student ID * |                    | ]                 |                                                                                                    |           |                           |                |                   |              |    |  |  |
| State ID *            |                    |                   |                                                                                                    |           |                           |                |                   |              |    |  |  |
| Student First Name*   |                    |                   |                                                                                                    |           | Student Last Name*        |                |                   |              |    |  |  |
| Student Address*      |                    |                   |                                                                                                    |           |                           |                |                   |              |    |  |  |
| State *               | Select a S         | tate 🔻            | City*                                                                                                    | Sele      | ct a City 🔻               | Zip            |                   |              |    |  |  |
| Home Phone*           |                    |                   | Work Phone                                                                                                    |           |                           | Cell F         | hone              |              |    |  |  |
| DATE OF BIRTH*        |                    |                   | Social Security*                                                                                                    |           |                           | GEN            | DER*              | Male         |    |  |  |
| Email Address         |                    |                   |                                                                                                    |           |                           |                |                   |              |    |  |  |
|                       |                    | 1                 | Con                                                                                                    | tact Ir   | nformation                |                |                   |              |    |  |  |
| Parent/Guardian Firs  | t Name*            |                   |                                                                                                    |           | Parent/Guardian Last Name | e*             |                   |              |    |  |  |
| Relationship to Stude | ent*               | Select a Option   |                                                                                                    |           |                           |                |                   |              | •  |  |  |
| Parent/Guardian Add   | iress              | J                 |                                                                                                    |           |                           |                |                   |              |    |  |  |
| State                 | Select a S         | tate 🔻            | City                                                                                                    | Sele      | ct a City V               | Zip            |                   |              |    |  |  |
| Cell Phone            |                    |                   | Work Phone                                                                                                    |           |                           | Parer<br>Email | nt/ Guardian<br>I |              |    |  |  |
|                       |                    |                   | Sch                                                                                                    | ool In    | formation                 |                |                   |              |    |  |  |
| Attending District*   |                    | Select a District |                                                                                                    | •         | District to be Billed*    |                | Select a Fundi    | ng District. |    |  |  |
| Attending School*     |                    | Select a School   |                                                                                                    |           |                           |                |                   |              | ,  |  |  |
| ESL Level             |                    | N/A Entering      |                                                                                                    | ransition | ing Expanding Cor         | mmandin        | 9                 |              |    |  |  |
| Diploma Status        |                    | Advanced Regent   | s 🕜 Regents 🔗                                                                                                    | SAC       | CDOS Credentials          | sc 🔘           | Local             |              |    |  |  |
| Grade Level           |                    |                   | Racial/Ethnic Group                                                                                                    | Sele      | ect a Option 🔻            | Free/          | Reduced Lunch     | Ves          | No |  |  |
| 504 Plan/ Y or N      | O <sup>Yes</sup> ( | No                | At Risk/ Y or N                                                                                                    | OY.       | es No                     | Disab          | led/ IEP/ Y or N  | Ves          | No |  |  |
| Non- Traditional      | OYes (             | No                | Disadvantaged                                                                                                    | OY        | es No                     | Alt Ec         | d/ Y or N         | Ves          | No |  |  |
| Declassified          | Yes (              | No                |                                                                                                    |           |                           |                |                   |              |    |  |  |

Note \*: Please attach all supporting documentation

chool Solutions

District Portal > Joomla Admin > Components > Online Registration Setting > General Settings > Registration Settings > a new indicator titled "Disable Registration Waitlist Option" has been added. When this indicator has been selected end users will not be able to mark students as "Waitlist" in the District Portal.

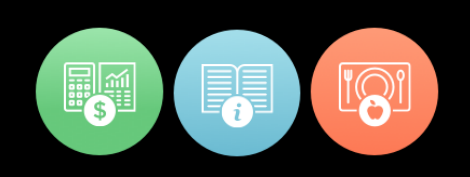

| A looped OA District Parts Site                                             |              |            |               |
|-----------------------------------------------------------------------------|--------------|------------|---------------|
|                                                                             |              |            | Version 1.5.1 |
| Site Menus Content Components Extensions Tools Help                         | MPreview 💮 0 | <b>#</b> 1 | O Logout      |
| District Portal Manager                                                     | Save         | Apply      | Cancel        |
| Configuration Menu                                                          |              |            |               |
| Student List Setting Online Registration Setting Super Admin Settings       |              |            |               |
| General Settings Dashboard Settings ODR Reporting Application Form Settings |              |            |               |
| View Settings                                                               |              |            |               |
| S View Registration                                                         |              |            |               |
| Vew Integrated Academics                                                    |              |            |               |
| Enable SL Location Registation                                              |              |            |               |
| Email Required                                                              |              |            |               |
| Registration Settings                                                       |              |            |               |
| New Manual Student Entry                                                    |              |            |               |
| School Year for New Registrations:   © Unrent Year   Wear Year              |              |            |               |
| C Disable Registration Wattint Option                                       |              |            |               |
|                                                                             |              |            |               |

District Portal > Online Registration > Register Students > Register Returning Student or Register New Student > Select a student.

| QA District Portal Site Student |                                                                                                    |                 |           |           |       | Site Student                           | Returning Stude                                                                                           | ent : Brandon Burson I                                      | D#000    | 180081          |   | ×                                                       |
|---------------------------------|----------------------------------------------------------------------------------------------------|-----------------|-----------|-----------|-------|----------------------------------------|----------------------------------------------------------------------------------------------------|-------------------------------------------------------------|----------|-----------------|---|---------------------------------------------------------|
| Online                          | Registration / Re                                                                                                    | egister Returni | ng Studer | nt        |       |                                        |                                                                                                    |                                                             |          |                 |   |                                                         |
| Reg<br>Regist                   | gistere<br>red Summary<br>Registered                                                                                                    | d Rei           | turn      | ing S     | tud   | ents<br>Accepted Summary<br>0 Accepted | Student Information<br>Address: 1660 Valle<br>Easton,PA 18042<br>Current Grade Leve<br>Student Email Addr | n:<br>y Center Parkway<br>I: 12<br>ess: BrBurson@Harris.com |          |                 |   | Registered                                              |
| Total S<br>Return<br>New S      | Total Seats         0         Accepted           Returning Students         1         Returning Students           New Students         9         New Students |                 |           |           |       |                                        | Select the approp                                                                                         | riate Location(s) for this stude                            | nt:      |                 |   |                                                         |
| Regist                          | r Returning Stud                                                                                                    | ent Regist      | er New S  | tudent    |       |                                        | CTE Registration                                                                                          | for "Selected Location"                                     |          |                 |   |                                                         |
| All                             |                                                                                                    | ٣               |           |           |       |                                        | Preference 1:                                                                                             | Select a Location •                                         |          | Select a Course | ٣ | Select a Class                                          |
| Status                          | ¢ Last<br>Name                                                                                                    | First           | Initia    | ID#       | Grade | Current CTE Cours                      | Preference 2:                                                                                             | Select a Location •                                         |          | Select a Course | • | Select a Class                                          |
|                                 | Burson                                                                                                    | Anora           | s         | 000190347 | 11    | Cosmetology                            | Preference 3:                                                                                             | Select a Location •                                         |          | Select a Course | ٣ | Select a Class *                                        |
|                                 | Burson                                                                                                    | Brandon         | R         | 000180081 | 12    | CAD/Engineering G                      | Dullant Dectange                                                                                          | - (-)-                                                      |          |                 |   |                                                         |
|                                 | Burson                                                                                                    | Nicholas        | R         | 000200305 | 10    | Building Construction                  | Pullout Preference                                                                                        | e(s):                                                       | Relect a | Clare           |   | Fall Semester Spring Semester Full Year                 |
|                                 | Burson                                                                                                    | Tatiana         | м         | 000190207 | 10    | Health Related Tech                    | Celect an Acade                                                                                           | nie Course                                                  | Delect a | Olass           |   | Eall Samastar Spring Samastar Euß Vorr                  |
|                                 | Burson                                                                                                    | Yasin           | M         | 000200349 | 10    | Masonry                                | Select an Acade                                                                                           | mic Course *                                                | Select a | Class           |   | Fall Semester         Spring Semester         Full Year |

For more information www.harrisschoolsolutions.com | 1.866.450.6696 © 2017, Harris School Solutions. All rights reserved.

IS

RR

School Solutions

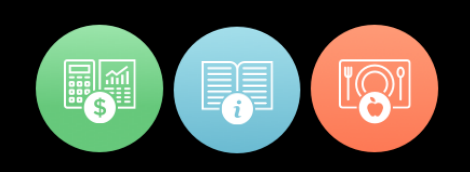

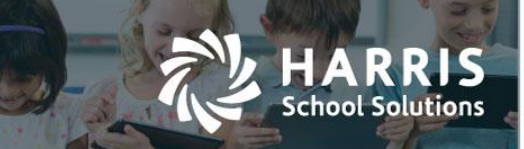

 District Portal >Joomla Admin > Components > Online Registration Settings > General Settings > a new indicator titled "School Year for New Registration" has been added. This indicator allows the Joomla Admin to set a default school year for the "School Year for Registration" button in the district portal.

| 🔏 Joomla! QA District Portal Site                                           |                               |       | Ve   | rsion 1.5.2 |  |  |  |  |  |
|-----------------------------------------------------------------------------|-------------------------------|-------|------|-------------|--|--|--|--|--|
| Site Menus Content Components Extensions Tools Help                         | Preview                       | ©•0 ≸ | 61 ( | Logout      |  |  |  |  |  |
| District Portal Manager                                                     |                               |       |      |             |  |  |  |  |  |
| Configuration Menu                                                          |                               |       |      |             |  |  |  |  |  |
| Student List Setting Online Registration Setting Super Admin Settings       |                               |       |      |             |  |  |  |  |  |
| General Settings Dashboard Settings OOR Reporting Application Form Settings |                               |       |      |             |  |  |  |  |  |
| View Settings                                                               |                               |       |      |             |  |  |  |  |  |
| 8 Vew Registration                                                          |                               |       |      |             |  |  |  |  |  |
| Vew integrated Academics                                                    | Vew Integrated Academics      |       |      |             |  |  |  |  |  |
| Enable SL Location Registation                                              | Enable SL Locaton Registation |       |      |             |  |  |  |  |  |
| Email Required Registration Settings                                        |                               |       |      |             |  |  |  |  |  |
| 0 New Manual Student Entry                                                  |                               |       |      |             |  |  |  |  |  |
| School Year for New Registrations:   Current Year New Year                  |                               |       |      |             |  |  |  |  |  |
| Disable Registration Wallist Option                                         |                               |       |      |             |  |  |  |  |  |
|                                                                             |                               |       |      |             |  |  |  |  |  |

District Portal > Online Registration > Register Students > Register New Student > Select a student.

| Online Registration / Regist                      | ter New Student      |                     |                                                |                                                         |                          |             |                 |   | Registered                   |
|---------------------------------------------------|----------------------|---------------------|------------------------------------------------|---------------------------------------------------------|--------------------------|-------------|-----------------|---|------------------------------|
| Registered                                        | New S                | Students            |                                                | Address: 123 Hollyw                                     | n:<br>vood               |             |                 |   |                              |
| Registered Summary 11 Registered                  |                      |                     | Accepted Summary<br>0 Accepted                 | Commerce,CA<br>Current Grade Leve<br>Student Email Addr | l:<br>ess:               |             |                 |   | School Year for Registration |
| Total Soats<br>Returning Students<br>New Students |                      | 0<br>2<br>9         | Accepted<br>Returning Students<br>New Students | Select the approp<br>@CTE:                              | riate Location(s) for th | is student: |                 |   |                              |
| Register Returning Student                        | Register New S       | Student             |                                                | CTE Registration                                        |                          |             |                 |   |                              |
| All                                               |                      |                     |                                                | Preference 1:                                           | Select a Location        | *           | Select a Course | * | Select a Class               |
| Status ¢ Calendar Year                            | ¢ Last Name ¢        | First Name 🍦 Initia | I¢ ID# ∳ Grade                                 | Preference 2:                                           | Select a Location        | ٠           | Select a Course | ٠ | Select a Class               |
|                                                   | Gupta                | Nikhil              | 321654                                         | Preference 3.                                           | Select a Location        |             | Select a Course |   | Select a Class               |
| Showing 1 to 1 of 1 records (fi                   | itered from 314 tota | al records)         |                                                | Dullaut Broferene                                       | -/->-                    |             |                 |   |                              |

# **Parent Portal Enhancements**

 Parent Portal > Joomla Admin > Components > Student List Setting > Reporting > two new indicators titled "Turn on Report Card" and "Turn on Progress Report" have been added. The new indicators will allow the Joomla Admin to select to show the reports on the portals, or not to show the reports on the portals.

When the indicators are selected the reports will show on the portal.

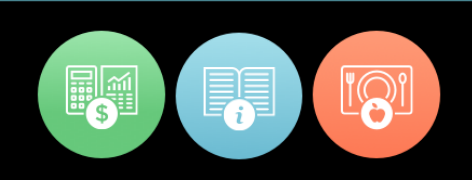

|           |       | This is a test messa<br>page. | ge coming from Admin pa | nel for student reporting |                       |                         |                            |
|-----------|-------|-------------------------------|-------------------------|---------------------------|-----------------------|-------------------------|----------------------------|
| Reporting | ×     |                               |                         |                           |                       |                         |                            |
|           |       |                               |                         | <i>h</i>                  | Turn of Report Card 🗹 | Turn on Progress Report |                            |
| Atten     | dance | Grades                        |                         | Schedule                  | Reports               | Forms Submission        | Emergency Card Information |

When the indicators are not selected the reports will not show on the portal.

| Reporting     | 2      | This is a test message coming from Admin panel for page. | student reporting | n on Report Card 📄 Turn on Pro | grøss Report     |                            |
|---------------|--------|----------------------------------------------------------|-------------------|--------------------------------|------------------|----------------------------|
| This is a too | ndance | Grades Cliscipline                                       | Schedule          | Reports                        | Forms Submission | Emergency Card Information |
| Reports       | rt Sur | nmary                                                    | reporting page.   |                                |                  |                            |

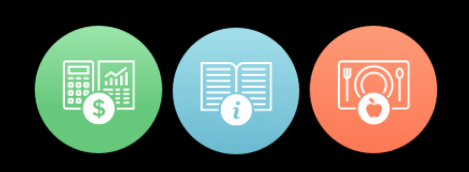

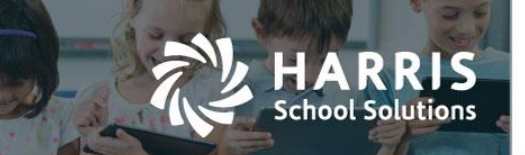

# **Resolved Issues**

# **Defect Corrections and Minor Enhancements**

The following reported issues are corrected in the portal releases.

### Release: 09/14/17

| Jira Number | Summary                                                                                                    | Notes                                                                                                    |
|-------------|----------------------------------------------------------------------------------------------------|----------------------------------------------------------------------------------------------------|
| CMW-447     | Parent Portal >Configure Alerts is now working as designed.                                                                        | Parent Portal > Configure Alerts<br>is now honoring the selected<br>Alerts in Joomla Admin ><br>Components > Email Settings.                                                                                       |
| CMW-426     | District Portal > Registration > an error will no<br>longer be issued when registering students<br>that do not have a District ID. | Parent Portal > Registration ><br>an error was being issued when<br>a student did not have a District<br>Student ID. The code has been<br>changed to ignore students that<br>do not have a District Student<br>ID. |

### Release: 11/28/17

| Jira Number | Summary                                                                                                    | Notes                                                                                                    |
|-------------|----------------------------------------------------------------------------------------------------|----------------------------------------------------------------------------------------------------|
| CMW-548     | The "Register Now" button on the Parent<br>Portal login page will no longer be available<br>when the Registering has been disabled.                                                                                                    | Please contact the Specialized<br>Solutions Helpdesk for<br>information on enabling and<br>disabling the Parent Portal<br>Registration. 1-855-984-1228<br>option 1. |
| CMW-608     | District and Parent Portals > when an end<br>users submits a forgotten password request<br>the return email will read as follows > "To re-<br>set your password, copy the token, click the<br>URL below, and paste the token in the space<br>provided." | District and Parent Portals ><br>Sign in > Forgot Password.                                                                                                    |
| CMW-555     | District Portal > Select a student > select the<br>Grade tab > the Knowledge Weighted<br>Categories will no longer reflect a duplicate<br>entry.                                                                                                    | District Portal > select a student<br>> select the Grade tab.                                                                                                    |
| CMW-524     | District and Parent Portals > Joomla Admin ><br>Manage Users > Export to CSV will no longer                                                                                                    | Joomla Admin > Manage Users<br>> Export to CSV                                                                                                    |

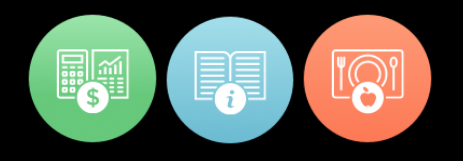

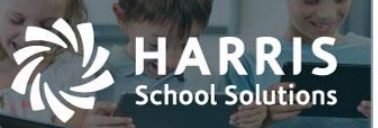

|         | issue a "SYLK" warning message prior to<br>downloading the file                                                                                        |                                              |
|---------|----------------------------------------------------------------------------------------------------|----------------------------------------------|
| CMW-523 | District and Parent Portals portal > Joomla<br>Admin > Manage Users > a CSV export will no<br>longer be generated when the sort column is<br>selected. | Joomla Admin > Manage Users<br>> Sort column |

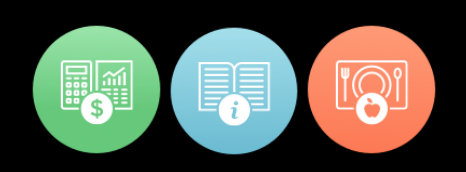